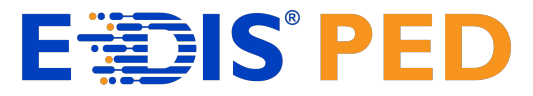

# Manual de utilizare al Platformei de creare Resurse Educaționale Deschise a proiectului "EDIS\_PED - Ecosistem digital pentru învățare sustenabilă cu resurse și practici educaționale deschise" pentru rolul de Formator Pedagog

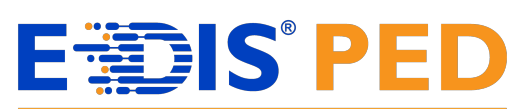

### CUPRINS

| 1 | AUTE | ENTIFICAREA ÎN PLATFORMĂ                           | . 4 |
|---|------|----------------------------------------------------|-----|
| 2 | MEN  | IUL DE NAVIGARE                                    | . 6 |
|   | 2.1  | Pagina Acasă                                       | 7   |
|   | 2.2  | Vizualizarea și înțelegerea Tabloului de bord      | .7  |
|   | 2.3  | VIZUALIZAREA ȘI ÎNȚELEGEREA PAGINII CURSURILE MELE | 10  |
|   | 2.4  | Accesarea unui curs                                | 12  |
|   | 2.5  | VIZUALIZAREA ȘI ÎNȚELEGEREA STRUCTURII CURSULUI    | 12  |

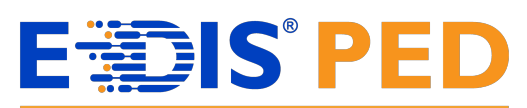

#### LISTA FIGURILOR

| FIGURA 2 - AUTENTIFICARE ÎN PLATFORMĂ(2)4                                  |   |
|----------------------------------------------------------------------------|---|
| FIGURA 3 - AUTENTIFICARE ÎN PLATFORMĂ(3)5                                  |   |
| FIGURA 4 - PAGINA TABLOU DE BORD5                                          |   |
| FIGURA 5 - MENIUL DE NAVIGARE6                                             | 1 |
| FIGURA 6 - PAGINA ACASĂ (ȘABLON)7                                          |   |
| FIGURA 7 - PAGINA ACASĂ7                                                   |   |
| FIGURA 8 - PAGINA TABLOU DE BORD (ŞABLON)8                                 |   |
| FIGURA 9 - PAGINA TABLOU DE BORD8                                          |   |
| FIGURA 10 - CRONOLOGIE DIN TABLOU DE BORD9                                 |   |
| FIGURA 11 - CALENDAR DIN TABLOU DE BORD9                                   |   |
| FIGURA 12 - SERTARUL DE BLOC-URI ÎNCHIS10                                  |   |
| FIGURA 13 - SERTAR BLOCURI SUPLIMENTARE10                                  |   |
| FIGURA 14 - ŞABLON PAGINA CURSURILE MELE11                                 |   |
| FIGURA 15 - PAGINA CURSURILE MELE11                                        |   |
| FIGURA 16 - ACCESAREA UNUI CURS                                            |   |
| FIGURA 17 - STRUCTURA UNUI CURS                                            |   |
| FIGURA 18 - VIZUALIZAREA UNUI CURS SUB FORMĂ DE SECȚIUNI13                 |   |
| FIGURA 19 - VIZUALIZARE CONȚINUT DINTR-O SECȚIUNE13                        |   |
| FIGURA 20 - ACTIVAREA MODULUI DE EDITARE14                                 |   |
| FIGURA 21 - ADĂUGAREA UNEI ACTIVITĂȚI SAU A UNEI RESURSE14                 |   |
| FIGURA 22 - ADĂUGAREA UNEI RESURSE15                                       |   |
| FIGURA 23 - SELECTAREA RESURSEI DE TIP FIȘIER15                            |   |
| FIGURA 24 - DENUMIREA RESURSEI16                                           | 1 |
| FIGURA 25 - SALVAREA RESURSEI DE TIP FIȘIER16                              | 1 |
| FIGURA 26 – DESCĂRCAREA CONȚINUTULUI DINTR-O SECȚIUNE17                    |   |
| FIGURA 27 - ACTIVARE MOD DE EDITARE PENTRU A ADĂUGA O RESURSĂ DE TIP H5P17 |   |
| FIGURA 28 - ADĂUGAREA UNEI ACTIVITĂȚI SAU A UNEI RESURSE18                 |   |
| FIGURA 29 - ADĂUGAREA UNEI ACTIVITĂȚI18                                    |   |
| FIGURA 30 - SELECTAREA RESURSEI DE TIP H5P19                               |   |
| FIGURA 31 - DENUMIREA ACTIVITĂȚII19                                        |   |
| FIGURA 32 - SELECTAREA CONȚINUTULU PENTRU H5P20                            | I |
| FIGURA 33 - COMPLECAREA COMPURILOR OBLIGATORII                             | I |
| FIGURA 34 - SALVAREA CONFIGURĂRILOR H5P21                                  |   |
| FIGURA 35 - ÎNCEPEREA ACTIVITĂȚII H5P21                                    |   |

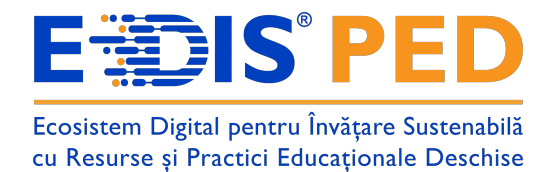

# 1 Autentificarea în platformă

Pentru autentificare în platforma Universității din București faceți clic pe butonul **Platformă** (vezi Figura 1).

|           | () <b>&gt;&gt;</b>  | Planul Național de Redresa | re și Reziliență    |
|-----------|---------------------|----------------------------|---------------------|
| Platfo    | ormă pentru publica | rea Resurselor Edu         | ucaționale Deschise |
| Platformă |                     |                            | C<br>☆☆☆<br>Rating  |
|           |                     |                            |                     |

Figura 1 - Autentificarea în platformă(1)

La acest moment veți fi redirecționat către pagina **Acasă** unde se va vedea în colțul din dreapta sus butonul **Conectare** pe care formatorul pedago trebuie să facă click (vezi Figura 2).

| Bine ați venit pe platforma de creare Resu<br>învățare sustenabilă cu resurse și practici                                                                                                    | ırse Educaționale Deschise a proiectului "EDIS_PED - Ecosistem digital pentru<br>educaționale deschise"! Proiect finanțat prin PNRR.                                                               |
|----------------------------------------------------------------------------------------------------|----------------------------------------------------------------------------------------------------|
| Aceasta este platforma online destinată activităților educaționale din cadrul p                                                                                                    | roiectului. Pentru a accesa conținutul complet, este necesar să vă autentificați cu un nume de utilizator și o parolă.                                                                             |
| Cum vă autentificați?<br>1. Verificați adresa de email furnizată (cea cu care v-ați înscris la cursurile u<br>2. Accesați butonul "Conectare" din colțul dreapta-sus al paginii.<br>3. Introduceți numele de utilizator și parola primită.                                                                                                    | urmate) — ați primit acolo datele de acces (nume de utilizator și parolă temporară).                                                                                                    |
|                                                                                                    |                                                                                                    |
| Important:                                                                                                    |                                                                                                    |
| Important:<br>La prima autentificare, sistemul vă va solicita <b>să schimbați parola temporară</b><br>Dacă întâminați dificultăți în procesul de autențificare sau avei alte întrabăți                                                                                                    | i cu una nouă. Vă recomandăm să <b>notați noua parolă într-un loc sigur</b> , pentru a evita pierderea ei.<br>I tabirice ne putati contacta la adresa de suport:                                   |
| Important:<br>La prima autentificare, sistemul vă va solicita să schimbați parola temporară<br>Dacă întămpinați dificultăți în procesul de autentificare sau aveți alte întrebări<br>le help.edisped@g.unibuc.ro                                                                                                    | i cu una nouă. Vă recomandăm să <b>notați noua parolă într-un loc sigur</b> , pentru a evita pierderea ei.<br>tehnice, ne puteți contacta la adresa de suport:                                     |
| Important:<br>La prima autentificare, sistemul vă va solicita să schimbați parola temporară<br>Dacă întămpinați dificultăți în procesul de autentificare sau aveți alte întrebări<br>Importante autentificare sau aveți alte întrebări<br>Matentificare și o experiență plăcută în utilizarea platformei!                                                                                                    | i cu una nouă. Vă recomandăm să <b>notați noua parolă într-un loc sigur</b> , pentru a evita pierderea ei.<br>tehnice, ne puteți contacta la adresa de suport:                                     |
| Important:<br>La prima autentificare, sistemul vă va solicita să schimbați parola temporară<br>Dacă întămpinați dificultăți în procesul de autentificare sau aveți alte întrebări<br>help.edisped@g.unibuc.ro<br>Vă dorim mult succes și o experiență plăcută în utilizarea platformei!<br>Cronologie                                                                                                    | i cu una nouă. Vă recomandăm să <b>notați noua parolă într-un loc sigur</b> , pentru a evita pierderea ei.<br>tehnice, ne puteți contacta la adresa de suport:                                     |
| Important:<br>La prima autentificare, sistemul vä va solicita sä schimbati parola temporarä<br>Daca intämpinati dificultäti in procesul de autentificare sau aveti alte intrebäri<br>help.edisped@g.unibuc.ro<br>Vä dorim mult succes și o experiență plăcută în utilizarea platformei!<br>Cronologie                                                                                                    | i cu una nouă. Vă recomandăm să <b>notați noua parolă într-un loc sigur</b> , pentru a evita pierderea ei.<br>tehnice, ne puteți contacta la adresa de suport:                                     |
| Important:<br>La prima autentificare, sistemul vä va solicita sä schimbati parola temporarä<br>Daca intämpinati dificultäti in procesul de autentificare sau aveti alte intrebäri<br>Importanti dificultäti in procesul de autentificare sau aveti alte intrebäri<br>Importanti in utilizarea platformeit<br>Va dorim mult succes și o experiență plăcută în utilizarea platformeit<br>Cronologie<br>Următoarele 7 zile > Sortează după dată >                                              | i cu una nouă. Vă recomandăm să <b>notați noua parolă într-un loc sigur</b> , pentru a evita pierderea ei.<br>tehnice, ne puteți contacta la adresa de suport:<br>Caută după activitate sau nume   |
| Important:<br>La prima autentificare, sistemul vä va solicita sä schimbaği parola temporară<br>Dacă intămpinați dificultăți în procesul de autentificare sau aveți alte întrebări<br>Importante de autentificare sau aveți alte întrebări<br>Importante de autentificare sau aveți alte întrebări<br>Importante de autentificare sau aveți alte întrebări<br>Importante de autentificare sau aveți alte întrebări<br>Va dorim mult succes și o experiență plăcută în utilizarea platformei! | i cu una nouă. Vă recomandăm să <b>notați noua parolă într-un loc sigur</b> , pentru a evita pierderea ei.<br>tehnice, ne puteți contacta la adresa de suport:<br>Caută după activitate sau nume   |
| Important:<br>La prima autentificare, sistemul vă va solicita să schimbați parola temporară<br>Dacă întâmpinați dificultăți în procesul de autentificare sau aveți alte întrebări<br>® help.edisped@g.unibuc.ro<br>Vă dorim mult succes și o experiență plăcută în utilizarea platformei!<br>Cronologie<br>Următoarele 7 zile v Sortează după dată v                                                                                                    | i cu una nouă. Vă recomandăm să <b>notați noua parolă într-un loc sigur</b> , pentru a evita pierderea ei.<br>Itehnice, ne puteți contacta la adresa de suport:<br>Caută după activitate sau nume  |
| Important:<br>La prima autentificare, sistemul vä va solicita sä schimbati parola temporarä<br>Daca intämpinati dificultäti in procesul de autentificare sau avetji alte intrebäri<br>Impediaged@g.unibuc.ro<br>Vä dorim mult succes și o experientă plăcută în utilizarea platformei!<br>Cronologie<br>Următoarele 7 zile v Sortează după dată v                                                                                                    | i cu una nouă. Vă recomandăm să <b>notați noua parolă într-un loc sigur</b> , pentru a evita pierderea ei.<br>i tehnice, ne puteți contacta la adresa de suport:<br>Caută după activitate sau nume |
| Important:<br>La prima autentificare, sistemul vä va solicita sä schimbaği parola temporară<br>Dacă intămpinați dificultăți în procesul de autentificare sau aveți alte întrebări<br>help-edisped@g.unibuc.ro<br>Vă dorim mult succes și o experiență plăcută în utilizarea platformei!<br>Cronologie<br>Următoarele 7 zile > Sortează după dată >                                                                                                    | i cu una nouă. Vă recomandăm să <b>notați noua parolă într-un loc sigur</b> , pentru a evita pierderea ei.<br>tehnice, ne puteți contacta la adresa de suport:<br>Caută după activitate sau nume   |

Figura 2 - Autentificarea în platformă(2)

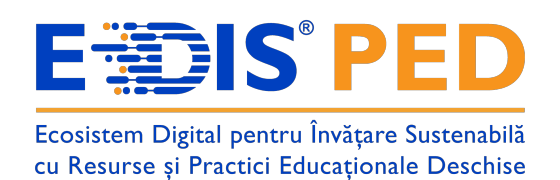

Apoi introduceți credențialele după care apăsați pe butonul "Conectare" (vezi Figura 3).

|   | Conectați-vă la Pedagogie -<br>UB                                    |  |
|---|----------------------------------------------------------------------|--|
| 1 | student_testub5                                                      |  |
| 2 | Conectare                                                            |  |
|   | Ați pierdut parola?<br>Română (ro) V Informare cu privire la cookies |  |
|   |                                                                      |  |

Figura 3 - Autentificarea în platformă(3)

După autentificare, veți fi redirecționat către pagina Tablou de bord (vezi Figura 4).

| ogie - UB Acasă Tablou de bord Cursurile mele Biblioteca                                                                                                    |                                                                                                 | ▲ <sup>B</sup> ■ St × Mod de editare @ |
|----------------------------------------------------------------------------------------------------|-------------------------------------------------------------------------------------------------|----------------------------------------|
|                                                                                                    |                                                                                                 |                                        |
| Salut, student! 🤏                                                                                                    |                                                                                                 |                                        |
| Bine ați venit pe platforma de creare Resur<br>învătare sustenabilă cu resurse și practici e                                                                                                    | rse Educaționale Deschise a proiectului "EDIS<br>ducationale deschise"! Proiect finanțat prin F | _PED - Ecosistem digital pentru        |
| Aceasta este platforma online destinată activităților educaționale din cadrul pro                                                                                                    | viectului. Pentru a accesa conținutul complet, este necesar să vă autentificați cu un n         | iume de utilizator și o parolă.        |
| <ol> <li>Verificați adresa de email furnizată (cea cu care v-ați înscris la cursurile un<br/>2. Accesați butonul "<b>Conectare</b>" din colţul dreapta-sus al paginii.</li> <li>3. Introduceți numele de utilizator şi parola primită.</li> </ol> | mate) — ați primit acolo datele de acces (nume de utilizator și parolă temporară).              |                                        |
| Important:<br>La nrima autentificare, sistemul vă va solicita <b>să schimbati narola temporară</b> ci                                                                                                    | u una nouă. Vă recomandăm să <b>notați noua narolă într-un loc sigur</b> , pentru a evit        | ia nierderea ei                        |
| Dacă întâmpinați dificultăți în procesul de autentificare sau aveți alte întrebări te<br>în help.edisped@g.unibuc.ro                                                                                                    | ennice, ne puteți contacta la adresa de suport:                                                 | a predered et.                         |
| Vā dorim mult succes și o experiență plăcută în utilizarea platformei!                                                                                                    |                                                                                                 |                                        |
| Cronologie                                                                                                    |                                                                                                 |                                        |
| Următoarele 7 zile ~ 🛛 Sortează după dată ~                                                                                                    | Caută după activitate sau nume                                                                  |                                        |
|                                                                                                    | _                                                                                               |                                        |
|                                                                                                    |                                                                                                 |                                        |
|                                                                                                    |                                                                                                 |                                        |

Figura 4 - Pagina Tablou de bord

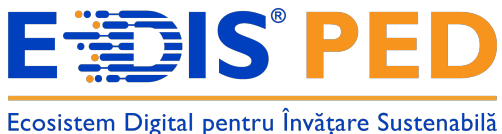

cu Resurse și Practici Educaționale Deschise

## 2 Meniul de navigare

În partea de sus se află meniul de navigare. Mai jos veți găsi prezentarea acestuia și cum vă ajută să navigați prin platformă.

- Acasă: accesarea paginii principale al platformei;
- Tablou de bord: accesarea paginii Tabloului de bord;
- Cursurile mele: accesarea paginii Cursurile mele;
- Biblioteca: accesarea paginii cu resursele RED publicate;
- Notificări: afișează notificările de sistem ale platformei;
- Mesaje: afișează mesajele private și de sistem primite în platformă;
- **Profil**: afișează meniul de profil.

| ablou de bo          | rd                   |                             |                             |     |     |             |
|----------------------|----------------------|-----------------------------|-----------------------------|-----|-----|-------------|
| Cronologie           |                      |                             |                             |     |     |             |
| Următoarele 7 zile v | Sortează după dată v |                             | aută după activitate sau nu | ime |     |             |
|                      |                      | Nu există activități care s | ă necesite o acțiune        |     |     |             |
| Calendar             |                      |                             |                             |     | Eve | eniment nou |
| Toate cursurile      | \$                   |                             |                             |     |     |             |
| Toate cursurile      | \$                   | iunie 2                     | 025                         |     |     | iulie 🕨     |

Figura 5 - Meniul de navigare

În următoarele subcapitole vom explica paginile Acasă, Tabloul de bord, Cursurile mele și Pagina de vizualizare conținut al unui curs.

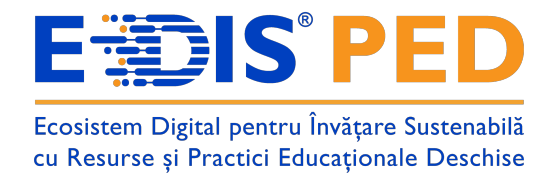

### 2.1 Pagina Acasă

În imaginea de jos se poate observa un șablon al paginii Acasă cu explicațiile pentru fiecare zonă (vezi Figura 6 și 7).

| 1 2345 | 6 7 8 |
|--------|-------|
| 9      |       |
|        |       |
|        |       |
| 10     |       |

- 1. Logo Pedagogie UB
- 2. Acasă
- 3. Tablou de bord
- 4. Cursurile mele
- 5. Biblioteca
- 6. Notificări de sistem
- 7. Mesaje private și de grup
- 8. Profil general utilizator
- 9. Informații generale
- 10. Cursuri disponibile

#### Figura 6 - Pagina Acasă (șablon)

| gogie - UB Acasă Tablou de bord Cursurile mele Biblioteca                                                                          | A # ( |
|----------------------------------------------------------------------------------------------------|-------|
| Pedagogie - UB                                                                                                    |       |
| E Funcții Microsoft Ofice Excel                                                                                                    |       |
| Europia Microsoft Office Event COUNT                                                                                               |       |
|                                                                                                    |       |
| Cursuri disponibile                                                                                                    |       |
| demo Formator: Admin User                                                                                                    |       |
| demo Formator: Admin User Universitatea din Bucuresti                                                                              |       |
| Cursuri disponibile<br>demo<br>Formator: Admin User<br>Universitatea din Bucuresti<br>Formator: Anca Mustea                        |       |
| Cursuri disponibile       demo       Formator: Admin User       Universitatea din Bucuresti       Formator: Anca Mustea       CCDB |       |

Figura 7 - Pagina Acasă

## 2.2 Vizualizarea și înțelegerea Tabloului de bord

În imaginea de jos se poate observa un șablon al paginii Tablou de bord cu explicațiile pentru fiecare zonă (vezi Figura 8 și 9).

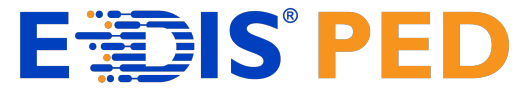

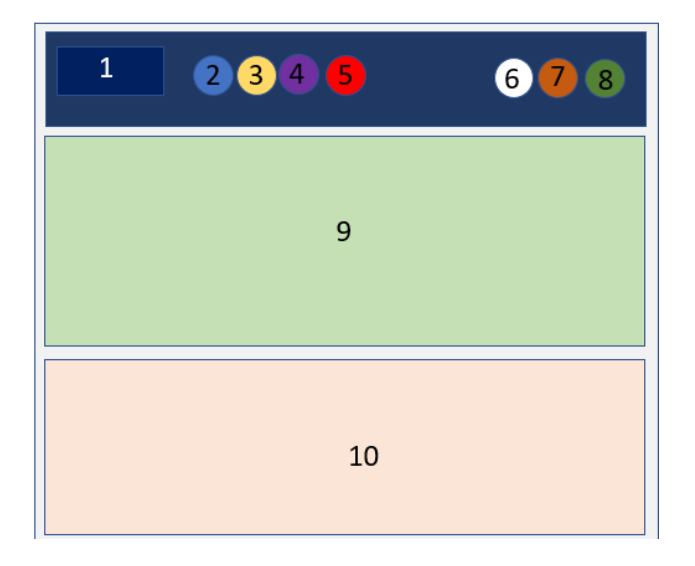

- 1. Logo Pedagogie UB
- 2. Acasă
- 3. Tablou de bord
- 4. Cursurile mele
- 5. Biblioteca
- 6. Notificări de sistem
- 7. Mesaje private și de grup
- 8. Profil general utilizator
- 9. Cronologie (termene-limită, teme, examene etc.)
- 10. Calendar

#### Figura 8 - Pagina Tablou de bord (șablon)

| Tablou de                   | bord                      |                              |                             |    |               |
|-----------------------------|---------------------------|------------------------------|-----------------------------|----|---------------|
| Cronologie                  |                           |                              |                             |    |               |
| Următoarele 7 zil           | le ~ Sortează după dată ~ | c                            | aută după activitate sau nu | me |               |
|                             |                           | Nu există activități care să | necesite o acțiune          |    |               |
| Calendar                    |                           | Nu există activități care să | necesite o acțiune          |    |               |
| Calendar<br>Toate cursurile | •                         | Nu există activități care să | necesite o acțiune          |    | Eveniment nou |

Figura 9 - Pagina Tablou de bord

În partea de sus se află bloc-ul **Cronologie** care afișează activitățile viitoare, curente și depășite de tip: atelier, pagină, test, sarcină de lucru, etc. Acestea pot fi sortate după zile, dată, cursuri sau după

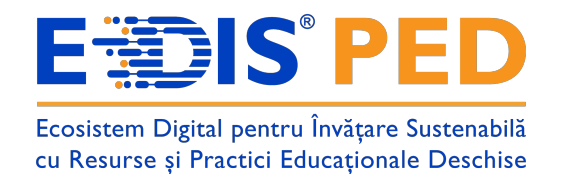

dată limită depășită. În cazul în care aveți prea multe activități afișate, puteți folosi căutarea din zona acestui bloc (vezi Figura 10).

| Initial Initial Initia Initia In | Cautā dupā activit                             | te sau nume |               |
|----------------------------------------------------------------------------------------------------|------------------------------------------------|-------------|---------------|
|                                                                                                    |                                                |             |               |
|                                                                                                    | 這                                              |             |               |
|                                                                                                    | Nu există activități care să necesite o acțiun |             |               |
| ndar                                                                                                    |                                                |             |               |
| ate cursurile                                                                                                    |                                                |             | Eveniment nou |
|                                                                                                    |                                                |             |               |

Figura 10 - Cronologie din Tablou de bord

Următorul bloc este **Calendar** care are un rol esențial în organizarea și urmărirea activităților educaționale. (vezi Figura 11).

| Cronologie                               |                           |    |                                |                            |    |                 |                       |
|------------------------------------------|---------------------------|----|--------------------------------|----------------------------|----|-----------------|-----------------------|
| Următoarele 7 zil                        | le ~ Sorteazā dupā datā ~ |    | Са                             | ută după activitate sau nu | me |                 |                       |
|                                          |                           |    | •==                            |                            |    |                 |                       |
|                                          |                           |    |                                |                            |    |                 |                       |
|                                          |                           |    | Nu există activități care să i | necesite o acțiune         |    |                 |                       |
|                                          |                           |    |                                |                            |    |                 |                       |
|                                          |                           |    |                                |                            |    |                 |                       |
|                                          |                           |    |                                |                            |    |                 |                       |
| Calendar                                 |                           |    |                                |                            |    |                 |                       |
| Calendar<br>Toate cursurile              | ٠                         |    |                                |                            |    | Ever            | niment nou            |
| Calendar<br>Toate cursurile              | \$                        |    | iuria 20                       | 25                         |    | Ever            | niment nou            |
| Calendar<br>Toate cursurile              | •                         | м  | iunie 20                       | 25                         | 68 | Ever            | niment nou<br>iulie 🕨 |
| Calendar<br>Toate cursurile<br>a mai     | ¢                         | Mi | iunie 20.<br>Jo                | 25<br>vi                   | Sâ | Du              | niment nou<br>iulie 🕨 |
| Calendar<br>Toate cursurile<br>mai       | ¢                         | мі | iunie 20.<br>Jo                | 25<br>Vi                   | Sâ | Ever<br>Du<br>1 | niment nou<br>iulie 🕨 |
| Calendar<br>Toate cursurile<br>mai<br>Lu | ¢                         | мі | iunie 20.<br>Jo                | 25<br>Vi                   | Sâ | Ever<br>Du<br>1 | niment nou<br>iulie 🛏 |
| Calendar<br>Toate cursurile<br>I mai     | ¢                         | мі | iunie 20.<br>Jo                | 25<br>Vi                   | Sâ | Ever<br>Du<br>1 | iulie ►               |

Figura 11 - Calendar din Tablou de bord

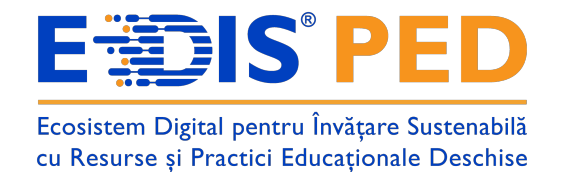

În partea dreaptă puteți observa sertarul de blocuri de culoare gri. Aici se află bloc-urile suplimentare. Pentru a deschide sertarul de blocuri, faceți clic pe săgeata cu chenarul colorat (vezi Figura 12).

| gie - UB | Acasă Tablou de bord  | Cursurile mele | Biblioteca |                              |                             |    | <b>≜</b> ₩ | St v Mod de | e edit |
|----------|-----------------------|----------------|------------|------------------------------|-----------------------------|----|------------|-------------|--------|
| Tablou   | de bord               |                |            |                              |                             |    |            |             |        |
| Cronolog |                       |                |            |                              |                             |    |            |             |        |
| Urmātoar | ele 7 zile v Sortează | i dupā datā 🗸  |            | C                            | aută după activitate sau nu | me |            |             |        |
|          |                       |                |            | :=                           |                             |    |            |             |        |
|          |                       |                |            | Nu există activități care să | necesite o acțiune          |    |            |             |        |
|          |                       |                |            |                              |                             |    |            |             |        |
| Calendar | arilo                 | •              |            |                              |                             |    |            | Eveniment   | 2011   |
| - mai    | Sume                  | •              |            | iunia 2                      | 125                         |    |            | iulie       | Þ      |
| Lu       | Ma                    |                | Mi         | Jo                           | Vi                          | Sâ | Du         | Tune        |        |
|          |                       |                |            |                              |                             |    | 1          |             |        |
|          |                       |                |            |                              |                             |    |            |             |        |

Figura 12 - Sertarul de bloc-uri închis

Aici se află blocurile suplimentare (vezi Figura 13):

|                             |                       |             |                                                  |                         |           |     | Elemente accesate rece |
|-----------------------------|-----------------------|-------------|--------------------------------------------------|-------------------------|-----------|-----|------------------------|
| Cronologie                  |                       |             |                                                  |                         |           |     |                        |
| Următoarele 7 a             | zile 🗸 🛛 Sortează dup | ipă dată  ~ | Caută du                                         | upä activitate sau nume |           |     | E                      |
|                             |                       |             | •                                                |                         |           |     |                        |
|                             |                       | Nu          | u există activități care să necesi               | ite o acțiune           |           |     |                        |
| Calendar<br>Toate cursurile |                       | •           | u există activități care să necesi               | tte o acțiune           | Eveniment | nou |                        |
| Calendar<br>Toate cursurile |                       | •           | u există activități care să necesi<br>iunie 2025 | ite o acțiune           | Eveniment | nou |                        |

Figura 13 - Sertar blocuri suplimentare

## 2.3 Vizualizarea și înțelegerea paginii Cursurile mele

În imaginea de jos se poate observa un șablon al paginii Cursurile mele cu explicațiile pentru fiecare zonă (vezi Figura 14 și 15).

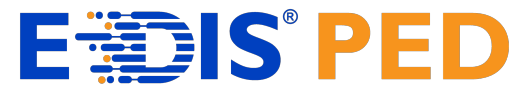

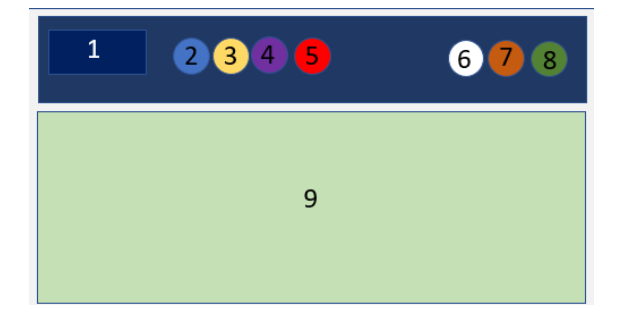

1. Logo Pedagogie - UB.

- 2. Acasă.
- 3. Tablou de bord.
- 4. Cursurile mele.
- 5. Biblioteca.
- 6. Notificări de sistem.
- 7. Mesaje private și de grup.
- 8. Profil general utilizator.
- 9. Blocul Cursurile mele.

#### Figura 14 - Şablon pagina Cursurile mele

Pe această pagină se afișează cursurile la care sunteți înscris. Afișarea cursurilor se face sub formă de carduri cu următoarele informații:

- imaginea cursului;
- numele cursului;
- structura din care face parte cursul afișată sub numele cursului.

| Pedagogie - UB Acasă Tablou de bord Cursurile r                       | nele Biblioteca                                   | 🌲 📮 St 👻                      |
|-----------------------------------------------------------------------|---------------------------------------------------|-------------------------------|
| Cursurile mele<br>Privire de ansamblu asupra cursului                 |                                                   |                               |
| Toate ~ Caută                                                         | rrtează după titlul cursului v                    |                               |
|                                                                       |                                                   |                               |
| 2025 UNIBUC SERIA 1 GRUPA 2<br>Grupa 1 – Curs formare Seria 1 grupa 1 | Curs formare CCDDB Seria C Grupa C10<br>Grupa C10 | Curs formare UNIBUC<br>UNIBUC |
|                                                                       | 1                                                 | i                             |
|                                                                       |                                                   |                               |
| Curs general 2025<br>Anul 2025                                        | Curs Test<br>Grupa C10                            | ?                             |

Figura 15 - Pagina Cursurile mele

Observați că aveți la dispoziție filtre și căutare pentru a găsi mai ușor cursul în cazul în care aveți mai multe cursuri. Mai jos găsiți explicația acestora:

- **Toate**: acest filtru sortează cursurile în funcție de: toate cursurile, cursuri în desfășurare, cursuri viitoare, cursuri din trecut, cursuri favorite sau ascunse din listă.
- Caută: funcția de căutare vă ajută să găsiți cursul dorit.
- **Sortare**: Puteți sorta cursurile după numele acestora sau după ultima accesare.
- Afișare: Puteți schimba modul de afișare al cursurilor: Card, Listă sau Rezumat.

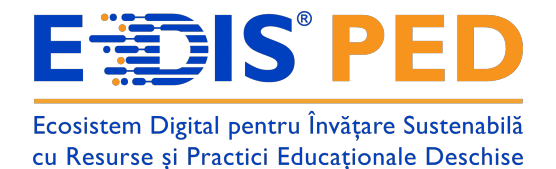

#### 2.4 Accesarea unui curs

Din pagina Cursurile mele faceți clic pe imaginea sau numele cursului (vezi Figura 16).

| Cursurile mele                                                        |                                                   |                               |  |
|-----------------------------------------------------------------------|---------------------------------------------------|-------------------------------|--|
| Privire de ansamblu asupra cursului                                   |                                                   |                               |  |
| Toate v Caută Sortează după                                           | titlul cursului v                                 |                               |  |
|                                                                       |                                                   |                               |  |
| 2025 UNIBUC SERIA 1 GRUPA 2<br>Grupa 1 – Curs formare Seria 1 grupa 1 | Curs formare CCDDB Seria C Grupa C10<br>Grupa C10 | Curs formare UNIBUC<br>UNIBUC |  |
|                                                                       |                                                   | i                             |  |
|                                                                       |                                                   |                               |  |
| Curs general 2025<br>Anul 2025                                        | Curs Test<br>Grupa C10                            |                               |  |
|                                                                       |                                                   |                               |  |

Figura 16 - Accesarea unui curs

## 2.5 Vizualizarea și înțelegerea structurii cursului

În imaginea de jos se poate observa un șablon al paginii unui curs cu explicațiile pentru fiecare zonă (vezi Figura 17 și 18).

| 1  | 2 3 4 5 | 6 7 8 |
|----|---------|-------|
|    | 9       |       |
| 10 | 11      |       |
|    |         |       |

- 1. Logo Pedagogie UB.
- 2. Acasă.
- 3. Tablou de bord.
- 4. Cursurile mele.
- 5. Biblioteca.
- 6. Notificări de sistem.
- 7. Mesaje private și de grup.
- 8. Profil general utilizator.
- 9. Meniu index curs.
- 10. Firimituri / Breadcrumbs / Context/Structura din care face parte cursul + nume curs
- 11. Conținut principal curs.

Figura 17 - Structura unui curs

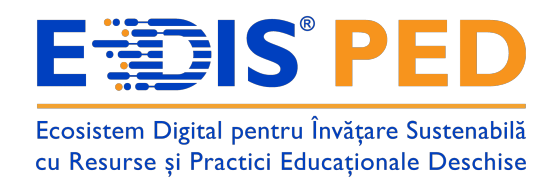

Cursurile sunt împărțite pe **secțiuni**. Implicit, fiecare secțiune este deschisă pentru a oferi o vizualizare generală a tuturor secțiunilor ce trebuie parcurse pentru a finaliza cu succes cursul (vezi Figura 18).

| Pedagogie - UB Acasă Tablou de bo                        | ord Cursurile mele Biblioteca                                            | A B St - Mod de editare    |
|----------------------------------------------------------|--------------------------------------------------------------------------|----------------------------|
| × :                                                      |                                                                          |                            |
| ✓ General                                                | Curs Test                                                                |                            |
| Anunțuri                                                 | Curs Note Bancă de conținut Setări finalizare curs Competențe Mai mult ~ |                            |
| ✓ Secțiune nouă                                          |                                                                          |                            |
| <ul> <li>Secțiune nouă</li> <li>Secțiune nouă</li> </ul> | ✓ General                                                                | Restrânge toate secțiunile |
| <ul> <li>Secțiune nouă</li> </ul>                        | 🗐 Anunțuri                                                               |                            |
|                                                          | Secțiune nouă                                                            |                            |
|                                                          | Secțiune nouă                                                            |                            |
|                                                          | Secțiune nouă                                                            | ?                          |

Figura 18 - Vizualizarea unui curs sub formă de secțiuni

Pentru a deschide sau închide o secțiune, faceți clic pe săgeata de lângă numele secțiunii sau pe numele secțiunii (vezi Figura 19).

| Pedagogie - UB Acasă Tablou de bo                        | rd Cursurile mele Biblioteca                                             | 🌲 📮 St 👻 Mod de editare (  |   |
|----------------------------------------------------------|--------------------------------------------------------------------------|----------------------------|---|
| × i                                                      |                                                                          |                            |   |
| ✓ General                                                | Curs Test                                                                |                            |   |
| Anunțuri                                                 | Curs Note Bancă de conținut Setări finalizare curs Competențe Mai mult > |                            |   |
| ✓ Secțiune nouă                                          |                                                                          |                            | _ |
| <ul> <li>Secțiune nouă</li> <li>Sectiune nouă</li> </ul> | 👻 General                                                                | Restrânge toate secțiunile |   |
| <ul> <li>Secțiune nouă</li> </ul>                        | 🗐 Anunțuri                                                               |                            |   |
|                                                          | Secțiune nouă                                                            |                            |   |
|                                                          | Secțiune nouă                                                            |                            |   |
|                                                          | Secțiune nouă                                                            |                            | ? |

Figura 19 - Vizualizare conținut dintr-o secțiune

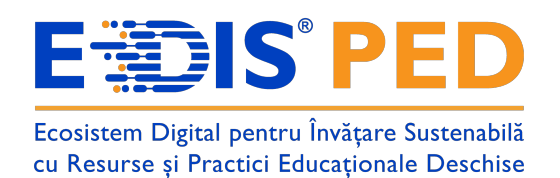

Pentru a adăuga o resursă de tip fișier trebuie să activați **Mod de editare** din colțul din dreapta sus (vezi Figura 20).

| x i<br>Sectiune nouă<br>Secțiune nouă<br>Secțiune nouă |   |
|----------------------------------------------------------------------------------------------------|---|
| <ul> <li>General Anutturi         <ul> <li>Secțiune nouă</li> <li>Secțiune nouă</li> <li>Secțiune nouă</li> <li>Secțiune nouă</li> <li>Secțiune nouă</li> <li>Secțiune nouă</li> <li>Secțiune nouă</li> <li>Secțiune nouă</li> <li>Secțiune nouă</li> </ul> </li> </ul>                                                                                                    |   |
| Anunturi Curs Note Bancă de conținut Setări finalizare curs Competențe Mai mult >     • Secțiune nouă   • Secțiune nouă     • Secțiune nouă     • Secțiune nouă     • Secțiune nouă     • Secțiune nouă     • Secțiune nouă     • Secțiune nouă     • Secțiune nouă                                                                                                    |   |
| <ul> <li>Secțiune nouă</li> <li>Secțiune nouă</li> <li>Secțiune nouă</li> <li>Secțiune nouă</li> <li>General</li> <li>Restrânge toate secțiunile</li> <li>Anunțuri</li> <li>Secțiune nouă</li> </ul>                                                                                                    |   |
| <ul> <li>Secțiune nouă</li> <li>Secțiune nouă</li> <li>Secțiune nouă</li> <li>General</li> <li>Restrânge toate secțiunile</li> <li>Anunțuri</li> <li>Secțiune nouă</li> </ul>                                                                                                    |   |
| <ul> <li>Secțiune nouă</li> <li>Secțiune nouă</li> <li>Secțiune nouă</li> </ul>                                                                                                    |   |
| <ul> <li>Secțiune nouă</li> <li>Secțiune nouă</li> </ul>                                                                                                    |   |
| Secțiune nouă                                                                                                    |   |
| <ul> <li>Secțiune nouă</li> <li>Secțiune nouă</li> </ul>                                                                                                    | ? |

Figura 20 - Activarea modului de editare

După ce modul de editare este activat trebuie să da-ți click pe butonul **Adaugă o activitate sau resursă**(vezi Figura 21).

| Pedagogie - UB                    | Acasă Tablou de t | oord Cursurile mele Biblioteca                                   | ♣ ■ St 		Mod de editare      |
|-----------------------------------|-------------------|------------------------------------------------------------------|------------------------------|
| ×                                 | :                 |                                                                  |                              |
| ✓ General                         |                   | Curs Test                                                        | Acțiuni în masă 🥒            |
| Anunțuri                          |                   | Curs Note Bancă de conținut Setări finalizare curs Competențe Ma | i mult ~                     |
| <ul> <li>Secțiune nouă</li> </ul> |                   |                                                                  |                              |
| ✓ Secțiune nouă                   |                   | Seneral General                                                  | Restrånge toate sectiunile 🔹 |
| <ul> <li>Secțiune nouă</li> </ul> |                   | 🗐 Apunturi 🖋                                                     | :                            |
| ✓ Secțiune nouă                   |                   | + Adaugā o activitate sau resursā                                | •                            |
|                                   |                   | ✓ Secțiune nouă                                                  | I                            |
|                                   |                   | + Adaugš o activitate sau resursă                                |                              |
|                                   |                   | Secțiune nouă                                                    | : ?                          |

Figura 21 - Adăugarea unei activități sau a unei resurse

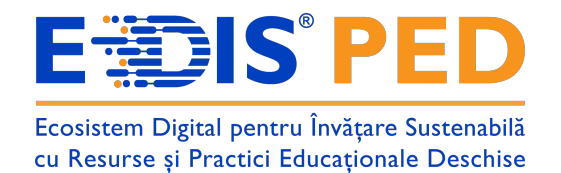

Dacă se dorește adăugarea unei activități se dă click pe butonul **Activități**, dacă se dorește adăugare unei resurse, se dă click pe butonul **Resurse**(vezi Figura 22).

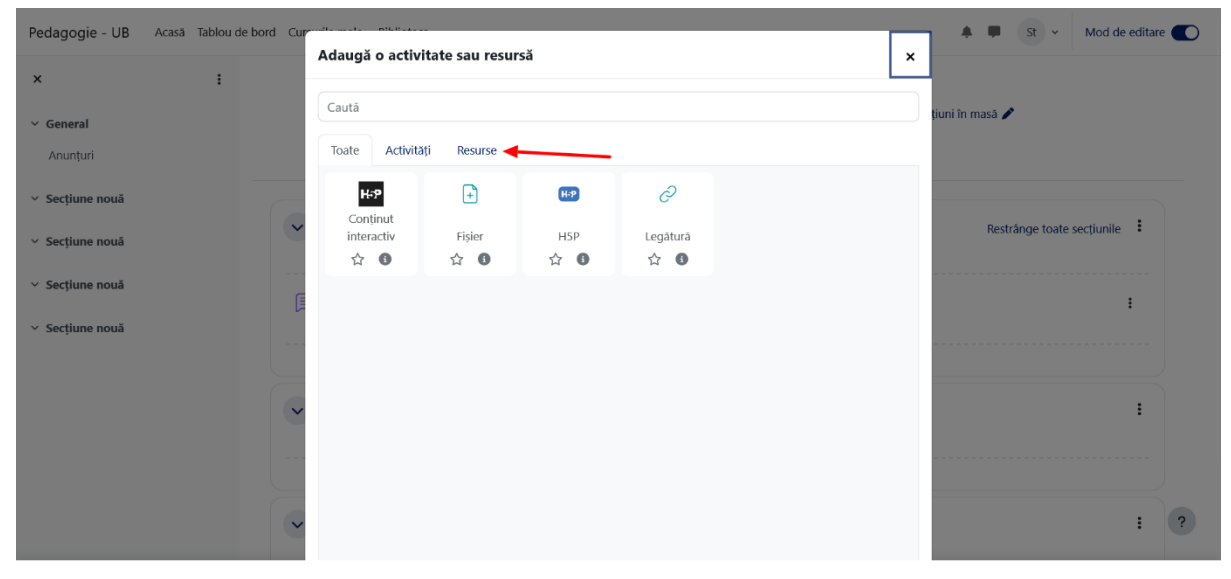

Figura 22 - Adăugarea unei resurse

Pentru adăugarea unei resurse de tip fișier trebuie selctată resursa numită Fișier(vezi Figura 23).

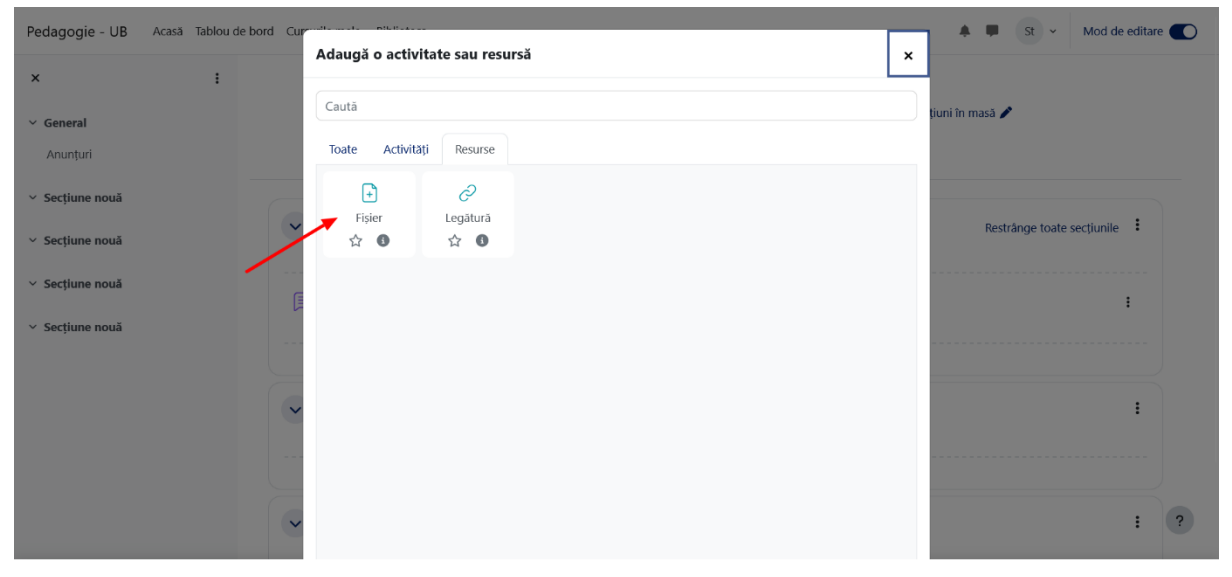

Figura 23 - Selectarea resursei de tip fișier

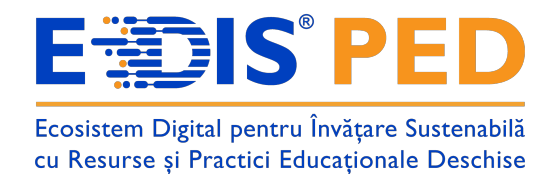

În următorul pas, trebuie să da-ți un nume resursei de tip fișier și să adăugați fișierul dorit (vezi Figura 24).

| Pedagogie - UB Aca                    | asă Tablou de | e bord Cursurile mele Biblioteca |                                                                                     | 🌲 🗭 St 🛩             |
|---------------------------------------|---------------|----------------------------------|-------------------------------------------------------------------------------------|----------------------|
| ×                                     | :             | ✓ General                        |                                                                                     |                      |
| ✓ General                             |               | Nume                             | Demo                                                                                |                      |
| Anunțuri<br><b>&gt; Secțiune nouă</b> |               | Descriere 1                      | Editare Vizualizare Inserare Format Unelte Tabel Ajutor                             | _                    |
| <ul> <li>Secțiune nouă</li> </ul>     |               |                                  | S ~ B I B I B I B I B I B I B I B S % % H ■ I B S S S S S S S S S S S S S S S S S S | >=                   |
| <ul> <li>Secțiune nouă</li> </ul>     |               |                                  |                                                                                     |                      |
| <ul> <li>Secțiune nouă</li> </ul>     |               |                                  | p 0 cuvinte Buil                                                                    | d with 🕑 tinyMCE 🖉   |
|                                       |               |                                  | 🗌 Afișează descrierea pe pagina cursului 💿                                          |                      |
|                                       |               | Selectati fișierele              | Dimensiunea maximă pentru f                                                         | ișierele noi: 100 MB |
|                                       |               |                                  | O D ±<br>Fisiere                                                                    | ⊞ ≔ t∎               |
|                                       |               | 2                                |                                                                                     |                      |
|                                       |               |                                  | Fisier demo.d                                                                       | ?                    |
|                                       |               | Acmost                           |                                                                                     |                      |

Figura 24 - Denumirea resursei

După ce am oferit un nume resursei de tip fișier, în pagină jos trebuie salvat dând click pe unul din cele două butoane: **Salvează și revino la curs** sau **Salvează și afișează** (vezi Figura 25).

| Pedagogie - UB                    | Acasă Tablou de b | bord Cursurile mele Biblioteca                          | st ∽ |
|-----------------------------------|-------------------|---------------------------------------------------------|------|
| ×                                 | :                 |                                                         |      |
| ✓ General                         |                   |                                                         |      |
| Anunțuri                          |                   | Puteți trage și plasa fișiere aici, pentru a le adăuga. |      |
| <ul> <li>Secțiune nouă</li> </ul> |                   |                                                         |      |
| ✓ Secțiune nouă                   |                   | > Aspect                                                |      |
| <ul> <li>Secțiune nouă</li> </ul> |                   | > Setări generice modul                                 |      |
| <ul> <li>Secțiune nouă</li> </ul> |                   | > Restricționare acces                                  |      |
|                                   |                   | > Condițiile finalizării                                |      |
|                                   |                   | > Etichete                                              |      |
|                                   |                   | Trimiteți o notificare de modificare a conținutului 0   |      |
|                                   |                   | Salvează și revino la curs Salvează și afișează Anulare |      |
|                                   |                   | • Necesar.                                              | ?    |

Figura 25 - Salvarea resursei de tip fișier

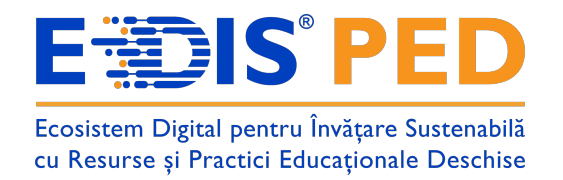

Mai jos, se poate observa că secțiunea "General" conține un fișier. Faceți clic numele fișierului pentru a-l descărca (vezi Figura 26).

| Pedagogie - UB                                                                                         | Acasă Tablou de bo | ord Cursurile mele Biblioteca                                                                                                    | ♠ ■ St → Mod de editare ●  |
|----------------------------------------------------------------------------------------------------|--------------------|----------------------------------------------------------------------------------------------------|----------------------------|
| ×<br><ul> <li>General</li> <li>Anunţuri</li> <li>Demo</li> </ul>                                       | I                  | Curs Test<br>Curs Note Bancă de conținut Setări finalizare curs Competențe Mai mult ~                                                                                                    |                            |
| <ul> <li>Secțiune nouă</li> <li>Secțiune nouă</li> <li>Secțiune nouă</li> <li>Secțiune nouă</li> </ul> |                    | Ceneral Constant Constant Con | Restränge toate sectiunile |
|                                                                                                    |                    | <ul> <li>Secțiune nouă</li> <li>Secțiune nouă</li> </ul>                                                                                                    |                            |
|                                                                                                    |                    | Secțiune nouă                                                                                                    | ?                          |

Figura 26 – Descărcarea conținutului dintr-o secțiune

Pentru a adăuga o resursă de tip H5P trebuie să activați **Mod de editare** din colțul din dreapta sus (vezi Figura 27).

| Pedagogie - UB Acasă | Tablou de bord Cursurile mele B | blioteca                                                                 | 🌲 🗭 St 👻     | Mod de editare |
|----------------------|---------------------------------|--------------------------------------------------------------------------|--------------|----------------|
| ×                    | :                               |                                                                          |              |                |
| ✓ General            |                                 | Curs Test                                                                |              |                |
| Anunțuri             |                                 | Curs Note Bancă de conținut Setări finalizare curs Competențe Mai mult 🛩 |              |                |
| Demo                 |                                 |                                                                          |              |                |
| ✓ Secțiune nouă      | × General                       |                                                                          | Restrânce to | ate sectiunile |
| ✓ Secțiune nouă      | General                         |                                                                          | hestrange to |                |
| ✓ Secțiune nouă      | 📃 Anunțuri                      |                                                                          |              |                |
| ✓ Secțiune nouă      | Demo DOC                        |                                                                          |              |                |
|                      | Secțiun                         | e nouă                                                                   |              |                |
|                      | Secțiun                         | e nouă                                                                   |              | ?              |
|                      |                                 |                                                                          |              |                |

Figura 27 - Activare mod de editare pentru a adăuga o resursă de tip H5P

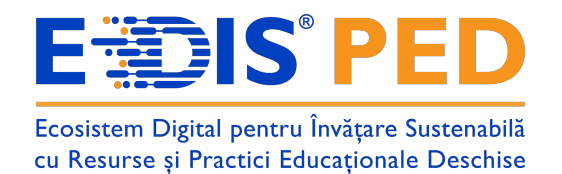

După ce modul de editare este activat trebuie să da-ți click pe butonul **Adaugă o activitate sau resursă** (vezi Figura 28).

| Pedagogie - UB                    | Acasă Tablou de bo | ord Cursurile mele Biblioteca                                          | ♣ ■ St 	✓ Mod de editare ● |
|-----------------------------------|--------------------|------------------------------------------------------------------------|----------------------------|
| ×                                 | ÷                  |                                                                        |                            |
| ✓ General                         |                    | Curs Test                                                              | Acțiuni în masă 🧪          |
| Anunțuri                          |                    | Curs Note Bancă de conținut Setări finalizare curs Competențe Mai mult | ×                          |
| Demo                              |                    |                                                                        |                            |
| ✓ Secțiune nouă                   |                    | ✓ General                                                              | Restrânge toate secțiunile |
| ✓ Secțiune nouă                   |                    |                                                                        |                            |
| <ul> <li>Secțiune nouă</li> </ul> |                    | 🗐 Anunțuri 🌶                                                           | :                          |
| <ul> <li>Secțiune nouă</li> </ul> |                    | Demo 🖋 DOCX                                                            | I                          |
|                                   |                    | + Adaugā o activitate sau resursā                                      |                            |
|                                   |                    | Secțiune nouă                                                          | :                          |
|                                   |                    | + Adaugă o activitate sau resursă                                      | ?                          |

Figura 28 - Adăugarea unei activități sau a unei resurse

Dacă se dorește adăugarea unei activități se dă click pe butonul **Activități**, dacă se dorește adăugare unei resurse, se dă click pe butonul **Resurse**(vezi Figura 29).

| Pedagogie - UB                                           | Acasă Tablou de bord Cur | Cauta                  |                         |     |          | 🜲 📮 St 🗸 Mod de editare 🌑  |
|----------------------------------------------------------|--------------------------|------------------------|-------------------------|-----|----------|----------------------------|
|                                                          |                          | Toate Activită         | iți Resurse             |     |          |                            |
| ×                                                        | :                        | H-P                    | ÷                       | R-P | 0        |                            |
| ✓ General                                                |                          | Conținut<br>interactiv | Fisier                  | H5P | Legătură | țiuni în masă 🧪            |
| Anunțuri                                                 |                          | ☆ 6                    | ☆ 0                     | ☆ 🚯 | ☆ 0      |                            |
| Demo                                                     |                          |                        |                         |     |          |                            |
| ✓ Secțiune nouă                                          | ~                        |                        |                         |     |          | Restrånge toate secțiunile |
| ✓ Secțiune nouă                                          |                          |                        |                         |     |          |                            |
| ✓ Secțiune nouă                                          | Ē                        |                        |                         |     |          | :                          |
| . Carthurs and                                           |                          |                        |                         |     |          | ·····                      |
| <ul> <li>Secțiune noua</li> </ul>                        | ė                        |                        |                         |     |          | :                          |
|                                                          |                          |                        |                         |     |          |                            |
|                                                          |                          |                        |                         |     |          | :                          |
|                                                          | Č                        |                        |                         |     |          |                            |
|                                                          |                          | Sau căutați conținu    | t pe <b>fnoodle</b> Net |     |          | ?                          |
| <ul> <li>Secțiune nouă</li> <li>Secțiune nouă</li> </ul> |                          | Sau căutați conținu    | t pe <b>fnoodle</b> Net |     |          | :<br>;<br>;                |

Figura 29 - Adăugarea unei activități

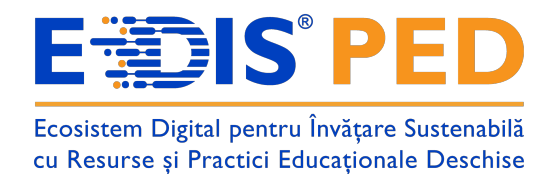

Pentru adăugarea unei resurse de tip activități trebuie selctată activitatea numită **Conținut** interactiv (vezi Figura 30).

Cauta

| Pedagogie - UB Acasă Tablou de bord Cur | Toate Activități Resurse                  | A P St - Mod de editare    |
|-----------------------------------------|-------------------------------------------|----------------------------|
| ×:                                      | H-9 (69)                                  |                            |
| ✓ General                               | Conținut<br>Tinteractiv H5P               | guni in masa 🌶             |
| Anunțuri                                |                                           |                            |
| Demo                                    |                                           |                            |
| ✓ Secțiune nouă                         |                                           | Restrånge toate secțiunile |
| ✓ Secţiune nouă                         |                                           |                            |
| ✓ Secțiune nouă                         |                                           | :                          |
| ✓ Secțiune nouă                         |                                           | :                          |
|                                         |                                           |                            |
|                                         |                                           |                            |
| · · · · · · · · · · · · · · · · · · ·   |                                           | •                          |
|                                         | Sau căutăți conținut pe <b>fnoodleNet</b> | ?                          |

Figura 30 - Selectarea resursei de tip H5P

În următorul pas, trebuie să da-ți un nume activității de tip H5P (vezi Figura 31).

| Pedagogie - UB                    | Acasă Tablou de | de bord Cursurile mele Biblioteca                                        |                 | St v  |
|-----------------------------------|-----------------|--------------------------------------------------------------------------|-----------------|-------|
| ×                                 | :               |                                                                          |                 |       |
| <ul> <li>General</li> </ul>       |                 | Curs Test                                                                |                 |       |
| Anunțuri                          |                 | Curs Note Bancă de conținut Setări finalizare curs Competențe Mai mult Y |                 |       |
| Demo                              |                 |                                                                          |                 |       |
| <ul> <li>Secțiune nouă</li> </ul> |                 | Nou Conținut interactiv                                                  |                 |       |
| ✓ Secțiune nouă                   |                 | Extinde                                                                  | toate secțiunil | ,e    |
| ✓ Secțiune nouă                   |                 | Descriere Editare Vizualizare Inserare Format Unelte Tabel Ajutor        |                 |       |
| ✓ Secțiune nouă                   |                 |                                                                          | •••             |       |
|                                   |                 | Demo 2                                                                   |                 |       |
|                                   |                 |                                                                          |                 |       |
|                                   |                 |                                                                          | G               | 3     |
|                                   |                 | p 2 cuvinte Build v                                                      | ith 🕑 tinyMCE   | li li |
|                                   |                 | Afişează descrierea pe pagina cursului 0                                 |                 |       |
|                                   |                 | C Han                                                                    |                 |       |
|                                   |                 |                                                                          |                 | ?     |
|                                   |                 | re row Select content type                                               | Ť.              |       |

Figura 31 - Denumirea activității

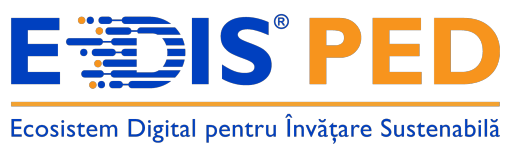

cu Resurse și Practici Educaționale Deschise

#### După care selectăm tipul conținutului dorit (vezi Ficura 32).

| Pedagogie - UB Ac                                                                                                    | asă Tablou de b | ord Cursurile mele Biblioteca                                                                                                    | 🌲 🗭 St 🗸     |
|----------------------------------------------------------------------------------------------------|-----------------|----------------------------------------------------------------------------------------------------|--------------|
| ×                                                                                                    | :               | Afişează descrierea pe pagina cursului                                                                                                    |              |
| <ul> <li>General</li> <li>Anunţuri</li> <li>Demo</li> <li>Secţiune nouă</li> <li>Secţiune nouă</li> <li>Secţiune nouă</li> <li>Secţiune nouă</li> </ul> |                 | Editor H-5P <sub>ino</sub> Select content type  Create Content O Get Shared Content O Upload  Search for Content Types All Content Types Show: Recently.Used First Newest First A to Z | ۲<br>۳ Paste |
|                                                                                                    |                 | Arithmetic Quiz Create time-based arithmetic quizzes      Twitter User Feed                                                                                                    | Details      |
|                                                                                                    |                 | Multimedia Choice Create a task where the alternatives are multimedia      Crossword                                                                                                   | Details ?    |
|                                                                                                    |                 | Figura 32 - Selectarea conținutulu pentru H5P                                                                                                    |              |

Urmează completarea și modificarea câmpurilor care sunt marcate cu roșu ca fiind obligatorii (vezi Figura 33).

|            | : Arithmet        | c Quiz                                                | •                        |
|------------|-------------------|-------------------------------------------------------|--------------------------|
|            | Tutorial          | Example                                               | 🔁 Copy 🔅 Paste & Replace |
| eral       | G Arithmetic Quiz |                                                       | ¢                        |
| .nţuri     |                   | Titlu * Metadata                                      |                          |
| no         |                   | Used for searching, reports and copyright information |                          |
| țiune nouă | 1                 | Demo                                                  |                          |
| iune nouă  |                   | Intro                                                 |                          |
| iune nouă  |                   | The intro text (maximum 100 characters)               |                          |
| țiune nouă |                   |                                                       |                          |
|            |                   | Outin turns *                                         |                          |
|            | 2                 | Quiz type                                             |                          |
|            | 2                 | Anthimetic Operations Quiz V                          |                          |
|            |                   | Arithmetic type *                                     |                          |
|            | 3—                | Addition V                                            |                          |
|            |                   | Max number of questions *                             |                          |
|            | 4                 | 20                                                    |                          |

Figura 33 - Complecarea compurilor obligatorii

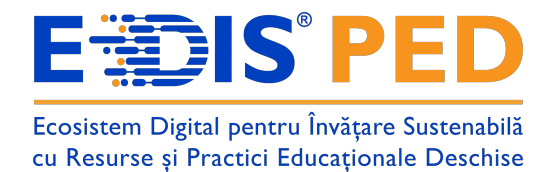

Ultima dată trebuie să salvăm prin apăsarea butonului Salvează și revino la curs sau Salvează și afișează.

| Pedagogie - UB Acasă Tablou de b                            | bord Cursurile mele Biblioteca                                                                                      | St 👻 |
|-------------------------------------------------------------|----------------------------------------------------------------------------------------------------|------|
| ×                                                           | Max number of questions *                                                                                           |      |
| <ul> <li>General</li> <li>Anunturi</li> <li>Demo</li> </ul> | ✓ Optiuni de afişare ☑ Alfşează bara de acțiune și cadrul                                                           |      |
| <ul> <li>Secțiune nouă</li> <li>Sectiune nouă</li> </ul>    | Butonul drepturi de autor                                                                                           |      |
| <ul> <li>Secțiune nouă</li> </ul>                           | > Notă                                                                                                    |      |
| <ul> <li>Secțiune nouă</li> </ul>                           | > Setări generice modul                                                                                             |      |
|                                                             | > Restricționare acces                                                                                              |      |
|                                                             | Condițiile finalizării                                                                                              |      |
|                                                             | > Etichete                                                                                                    |      |
|                                                             | □ Trimiteți o notificare de modificare a conținutului ●<br>Salvează și revinci la curs Salvează și afișează Anulare | ?    |

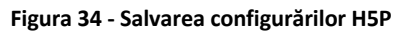

Dând click pe butonul Star începe exercițiul din activitatea H5P (vezi Figura 35).

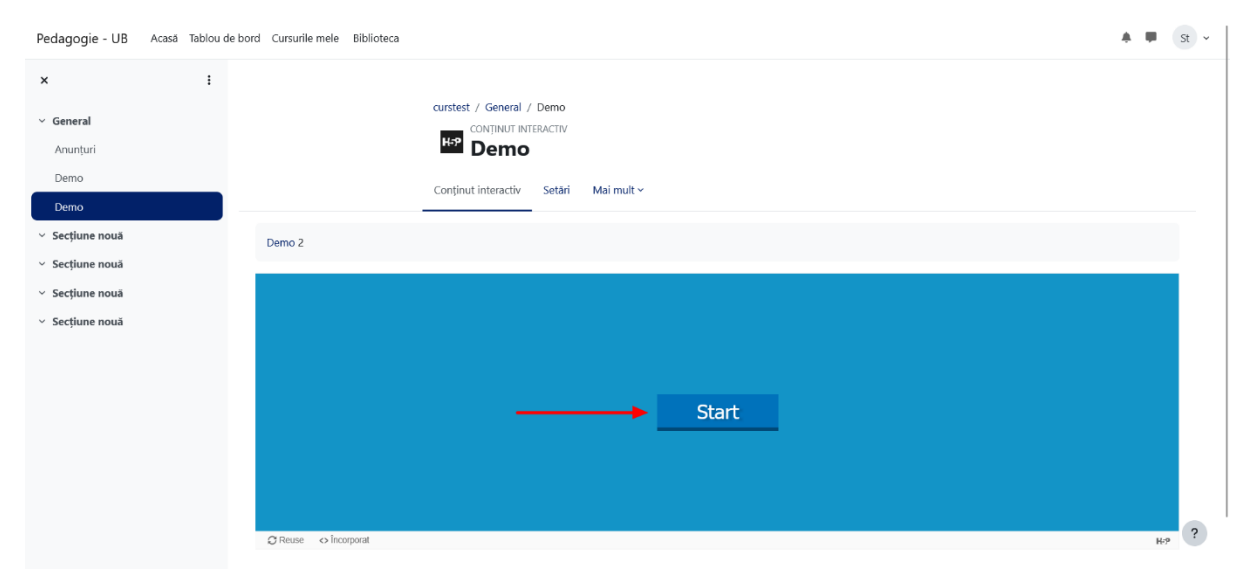

Figura 35 - Începerea activității H5P